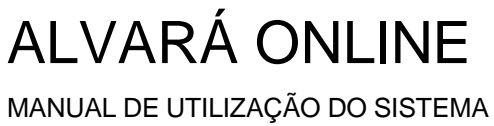

https://alvaraonline.vitoria.es.gov.br

Versão parcial - Licenciamento de Atividade.

# Sumário

| 1. |      | PRIMEIRO ACESSO / CADASTRO                                      | 3  |
|----|------|-----------------------------------------------------------------|----|
| 2. |      | RESOLUÇÃO DE PROBLEMAS                                          | 4  |
| 3. |      | DEFINIÇÃO DE SENHA                                              | 5  |
| 4. |      | ACESSANDO COM CERTIFICADO DIGITAL                               | 7  |
|    | 4.1. | INSTALAÇÃO DO CERTIFICADO DIGITAL                               | 8  |
|    | 4.1  | I.1. BAIXAR EXTENSÃO                                            | 8  |
|    | 4.1  | I.2. BAIXAR/ INSTALAR O PROGRAMA DO CERTIFICADO DIGITAL         | 9  |
|    | 4.2. | PRIMEIRO ACESSO COM CERTIFICADO DIGITAL                         | 10 |
| 5. |      | UTILIZANDO O SISTEMA                                            | 11 |
| 6. |      | PROCURAÇÕES                                                     | 12 |
|    | 6.1. | INCLUIR PROCURAÇÃO                                              | 12 |
|    | 6.2. | INCLUIR PROCURAÇÃO DIGITAL                                      | 13 |
|    | 6.3. | LISTAR PROCURAÇÕES                                              | 14 |
|    | 6.4. | LISTAR PROCURAÇÕES PENDENTES                                    | 15 |
| 7. |      | NOVA REQUISIÇÃO DE "CONSULTA PRÉVIA"                            | 16 |
| 8. |      | NOVA REQUISIÇÃO DE "LICENCIAMENTO DE ATIVIDADE"                 | 17 |
|    | 8.1. | REQUISIÇÃO DA LICENÇA                                           | 18 |
|    | 8.2. | DADOS DO CADASTRO                                               | 19 |
|    | 8.3. | ATIVIDADES                                                      | 20 |
|    | 8.4. | HISTÓRICO DO LICENCIAMENTO DA EMPRESA PARA SELEÇÃO DAS LICENÇAS | 21 |
|    | 8.5. | PERGUNTAS INICIAIS                                              | 22 |
|    | 8.6. | CARACTERIZAÇÃO DAS ATIVIDADES                                   | 23 |
|    | 8.7. | APRESENTAÇÃO DE DOCUMENTOS                                      | 24 |
|    | 8.8. | DOCUMENTOS BAIXADOS                                             | 25 |
|    | 8.9. | GUIA DE PAGAMENTO                                               | 26 |
| 9. |      | CONFIRMAR ABERTURA DO PROCESSO E NÚMERO                         | 27 |
| 1( | ).   | CONSULTA DE PROCESSOS                                           | 28 |
| 1  | 1.   | OUTRAS FUNCIONALIDADES                                          | 29 |
| 12 | 2.   | FORMALIZAÇÃO DE PROCESSOS                                       | 30 |
|    |      |                                                                 |    |

#### 1. PRIMEIRO ACESSO / CADASTRO

(Pessoa que não possui certificado digital)

Para ter acesso ao sistema, é necessário clicar no botão **"1º acesso? Clique aqui"**. Você será direcionado para o Portal do Cidadão, onde deve fornecer informações básicas, como nome, CPF, email, entre outras. É muito importante fornecer um endereço de email ativo e que você verifique com frequência. O e-mail tem que ser único e pessoal. Durante o processo de licenciamento, todo contato da Prefeitura é feito por email.

| 🛒 Alvará Mais<br>Fácil Online |                                             | 1 Contecido 2 Menu 3 Busca 4 Contraste 5 Acessibilidade |
|-------------------------------|---------------------------------------------|---------------------------------------------------------|
|                               | 😫 Identifique-se:                           |                                                         |
|                               | CPF                                         |                                                         |
|                               | Digite seu CPF                              |                                                         |
|                               | Senha                                       |                                                         |
|                               | ******                                      |                                                         |
|                               | ENTRAR                                      |                                                         |
|                               | eu eu eu eu eu eu eu eu eu eu eu eu eu e    |                                                         |
|                               | P ACESSO? Clique aqui!                      |                                                         |
|                               | Certificado Digital                         |                                                         |
|                               | 🕑 Manual - Dúvidas uso Sistema              |                                                         |
|                               | 🖋 Abrir Chamado para Resolução de Problemas |                                                         |

# 2. RESOLUÇÃO DE PROBLEMAS

Caso tenha alguma dúvida com relação ao uso do sistema ou deseja abrir um chamado para resolução de problemas, você deverá clicar no link **"Abrir chamado para resolução de problemas"**, conforme figura abaixo:

| 🝧 Alvará Mais<br>Fácil Online |                                             | 1 Conteódo 2 Menu 3 Busca 4 Contraste 5 Acessibilidade |
|-------------------------------|---------------------------------------------|--------------------------------------------------------|
|                               | 😤 Identifique-se:                           |                                                        |
|                               | CPF<br>Digite seu CPF                       |                                                        |
|                               | Senha<br>******                             |                                                        |
|                               | ENTRAR                                      |                                                        |
|                               | 🔒 Esqueci minha senha                       |                                                        |
|                               | № ACESSO? Clique aqui!                      |                                                        |
|                               | Certificado Digital                         |                                                        |
|                               | 🚱 Manual - Dúvidas uso Sistema              |                                                        |
|                               | 🖉 Abrir Chamado para Resolução de Problemas |                                                        |

### 3. DEFINIÇÃO DE SENHA

Após cadastrar, você já pode entrar no Alvará Online com o CPF e a mesma senha do Portal do Cidadão. Caso já tenha cadastro mas não se lembra da senha, você deverá ir em:

Link: <u>https://alvaraonline.vitoria.es.gov.br</u> - opção "**Cadastrar Senha**". Você vai ser direcionado para a tela abaixo:

Nessa tela, informar o e-mail cadastrado na PMV.

| C | 25 seguranca.vitoria.es.gov.br/senha | 7                                                                                                    | z |
|---|--------------------------------------|----------------------------------------------------------------------------------------------------|---|
|   |                                      | 🐧 Confeúdo 👔 Menu 🕃 Busca 🕷 Confraste 📓 Acessibilidade                                                 |   |
|   |                                      | OBSERVA VIX SECRETARIAS PORTAL DE SERVIÇOS CARTA DE SERVIÇOS NOTÍCIAS TRANSPARÉNCIA VITÓRIA LEGISLAÇÃO |   |
|   | Informe se                           | RECUPERAÇÃO DE SENHA<br>u e-mail e nós lhe enviaremos um link para redefinir sua senha.                |   |
|   |                                      | INFORME SEU E-MAIL                                                                                     |   |
|   |                                      | AVANÇAR                                                                                                |   |
|   | Drafaitura Municipal da Vitória      |                                                                                                    |   |

SUB T1 - Subsecretaria de Tecnologia da Informação Rua Francisco Rubim, 169 - Bento Ferreira, Vitória, ES. CEP: 29050-680

Após clicar em enviar, você vai ver a mensagem conforme tela abaixo.

|                                             | 🚹 Lonteuaa 🧭 Menu 🍙 Busca 📥 Lontrasse 🍙 Acessionaaae                                                                |
|---------------------------------------------|----------------------------------------------------------------------------------------------------|
|                                             | OBSERVA VAL SECRETARAS PORTAL DE SERVIÇOS CARTA DE SERVIÇOS NOTICAS TRANSPARÊNCIA VITÓRIA LEOBLAÇÃO                 |
| SOLICIT<br>Verifique seu e-mail e cli<br>mi | TAÇÃO ENCAMINHADA<br>ique no link enviado. Caso não apareça dentro de alguns<br>inutos verifique sua caixa de spam. |
| Prefeitura Municipal de Vitória             |                                                                                                    |

SUB TI - Subsecretaria de Tecnologia da Informação Rua Francisco Rubim, 169 - Bento Ferreira, Vitória, ES. CEP: 29050-680 Após o procedimento anterior, consultando seu e-mail verifique se há uma mensagem com um link para cadastrar a senha de acesso ao sistema. Clique no link e você vai ser direcionado para a tela abaixo:

|                                                                                      | 1 c                                                                    | onteŭdo 💈 Menu 🔋 Busca 🖪 Contraste 📙 Acessibilidade |
|--------------------------------------------------------------------------------------|------------------------------------------------------------------------|-----------------------------------------------------|
|                                                                                      | OBSERVA VIX SECRETARIAS PORTAL DE SERVIÇOS CARTA DE SERVIÇ             | SOS NOTICIAS TRANSPARÉNCIA VITÓRIA LEGISLAÇÃO       |
| Preencha                                                                             | REDEFINIÇÃO DE SENHA<br>os campos abaixo com a nova senha e confirme a | alteração.                                          |
|                                                                                      | NOVA SENHA:                                                            |                                                     |
|                                                                                      | CONFIRMAR NOVA SENHA:                                                  |                                                     |
|                                                                                      | Confirmar                                                              |                                                     |
|                                                                                      | AVANÇAR                                                                |                                                     |
|                                                                                      |                                                                        |                                                     |
| Prefeitura Municipal de Vitória<br>SUB 11 - Subsecutaria de Tecnologia da Informação |                                                                        |                                                     |

Após definir senha, volte para o link <u>https://alvaraonline.vitoria.es.gov.br</u>, informe CPF e senha para iniciar o uso do sistema.

| vará Mais<br>I Online |                                             | i canadou z menu s basar a contraste s noessamate |
|-----------------------|---------------------------------------------|---------------------------------------------------|
|                       | 😩 Identifique-se:                           |                                                   |
|                       | CPF                                         |                                                   |
|                       | Digite seu CPF                              |                                                   |
|                       | Senha                                       |                                                   |
|                       | ****                                        |                                                   |
|                       | ENTRAR                                      |                                                   |
|                       | ou                                          | _                                                 |
|                       | 🗎 Esqueci minha senha                       |                                                   |
|                       |                                             |                                                   |
|                       | Certificado Digital                         |                                                   |
|                       | Ø Manual - Dúvidas uso Sistema              |                                                   |
|                       | 🖋 Abrir Chamado para Resolução de Problemas |                                                   |
|                       |                                             |                                                   |

#### 4. ACESSANDO COM CERTIFICADO DIGITAL

A Prefeitura disponibiliza um link para usuários que possuem certificado digital.

Nesse caso, NÃO é necessário ir à Prefeitura de Vitória para entregar o Termo de Adesão para Uso do Sistema. Você pode fazer isso direto no sistema.

Basta informar o CPF e clicar no botão que aparece em destaque na figura abaixo.

| 🍧 Alvará Mais<br>Fácil Online |                                             | 1 Conteúdo 2 Menu 3 Busca 4 Contraste 5 Acessibilidade |
|-------------------------------|---------------------------------------------|--------------------------------------------------------|
|                               | 🐣 Identifique-se:                           |                                                        |
|                               | CPF                                         |                                                        |
|                               | Digite seu CPF                              |                                                        |
|                               | Senha                                       |                                                        |
|                               | ******                                      |                                                        |
|                               | ENTRAR                                      |                                                        |
|                               |                                             |                                                        |
|                               | 🗎 Esqueci minha senha                       |                                                        |
|                               |                                             |                                                        |
|                               | Certificado Digital                         |                                                        |
|                               | 🕑 Manual - Dúvidas uso Sistema              |                                                        |
|                               | 🖋 Abrir Chamado para Resolução de Problemas |                                                        |

#### 4.1. INSTALAÇÃO DO CERTIFICADO DIGITAL

**Observação:** Se o programa do certificado digital não estiver instalado, o sistema exibirá uma mensagem orientando a **"Baixar Extensão Bry"**, conforme a figura abaixo:

Para realizar a instalação do certificado digital, siga os passos abaixo:

#### 4.1.1. BAIXAR EXTENSÃO

• Ao acessar o sistema de certificação digital, você será direcionado para uma tela onde deverá baixar uma extensão específica para o seu navegador. Esta extensão é necessária para o bom funcionamento do certificado digital.

| 🍧 Alvará Mais<br>Fácil Online |                                                                                                    | 1 Conteúdo 2 Menu 3 Busca a Contraste 5 Acessibilidade |
|-------------------------------|----------------------------------------------------------------------------------------------------|--------------------------------------------------------|
|                               | Atenção, Extensão não Instalada!         Foi identificado que a extensão do Bry não está instalada no seu navegador ou está numa versão defasada.         Por favor, faça o download e instale a extensão para prosseguir         Dúvidas sobre assinatura digital? Acesse nosso tutorial e saiba mais.         Voltar a página inicial       Baixar Extensão Bry |                                                        |

#### 4.1.2. BAIXAR/ INSTALAR O PROGRAMA DO CERTIFICADO DIGITAL

**Observação:** Se o programa do certificado digital não estiver instalado, o sistema exibirá uma mensagem orientando para baixar e instalar o programa do certificado digital", conforme a figura abaixo:

- Após adicionar a extensão no navegador, você será guiado para a segunda etapa do processo.
- Caso não tenha o programa do certificado digital instalado em seu computador, será necessário baixá-lo e instalá-lo agora.
- Após o download, execute o instalador.

| 🍧 Alvará Mals<br>Fácil Online                |                                                                                                    | 1) Conteúdo 2 Menu 3 Busca 4) Contraste 5 Acesabilidade |
|----------------------------------------------|----------------------------------------------------------------------------------------------------|---------------------------------------------------------|
| Certi<br>Ne<br>CPF:<br>E-ma<br>en<br>O<br>pt | EXENSÃO PARA ASSINATURA DIGITAL<br>Paso 1<br>Concerto da constalador da constalador clicando no botão abaixo:<br>BAIXAR<br>ENTRAR |                                                         |

#### 4.2. PRIMEIRO ACESSO COM CERTIFICADO DIGITAL

O usuário vai encontrar um campo para selecionar o certificado. Caso seja o primeiro login do usuário usando certificado digital, o sistema irá verificar se o usuário está cadastrado com email na PMV. Caso não tenha cadastro, o usuário irá ver um link para se cadastrar.

| 🛒 Alvará Mais<br>Fácil Online |                                                                                | 1 Conteúdo 2 Menu 3 Busca 4 Contraste 5 Acessibilidade |
|-------------------------------|--------------------------------------------------------------------------------|--------------------------------------------------------|
|                               | 😂 Identifique-se:                                                              |                                                        |
|                               | Certificado:                                                                   |                                                        |
|                               | CPF:                                                                           |                                                        |
|                               | E-mail:                                                                        |                                                        |
|                               | O email deve ser pessoal. Duas ou mais pessoas não poderão usar o mesmo email. |                                                        |
|                               | ENTRAR                                                                         |                                                        |
|                               |                                                                                |                                                        |

#### 5. UTILIZANDO O SISTEMA

A página inicial do sistema oferece ao usuário a possibilidade de realizar uma nova requisição de consulta prévia, licença de atividade ou licença de obra. Permite ainda acessos para acompanhamento de requisições, processos e controle de pendências entre outros.

| An Menu                                                                                                    |           |                                                                                                    |           |
|----------------------------------------------------------------------------------------------------|-----------|----------------------------------------------------------------------------------------------------|-----------|
| 🕑 Nova Requisição                                                                                               |           | 🚍 Minhas Pendências                                                                                                    |           |
| <ul> <li>Realizar Consulta Prévia</li> <li>Licenciamento de Obra</li> <li>Licenciamento de Atividade</li> </ul> |           | <ul> <li>Documentos Pendentes</li> <li>Condicionantes de Licença</li> </ul>                                                                  |           |
| ₩ Consultar Requisição                                                                                          | Ver Todas | Consultar Processo                                                                                                    | Ver Todos |
| Informe o Nº da Requisição:                                                                                     |           | Informe o Nº do Processo:                                                                                                    |           |
| Buscor                                                                                                    |           | Busco                                                                                                    | r         |
| Oconsultar Termo de Uso                                                                                         |           | Procurações                                                                                                    |           |
| • Visualizar e Imprimir o Termo                                                                                 |           | <ul> <li>Incluir Procuração</li> <li>Incluir Procuração Digital</li> <li>Listar Procurações</li> <li>Listar Procurações Pendentes</li> </ul> |           |

#### 6. PROCURAÇÕES

No menu de procurações, encontram-se as seguintes opções de acesso, conforme ilustrado na imagem abaixo:

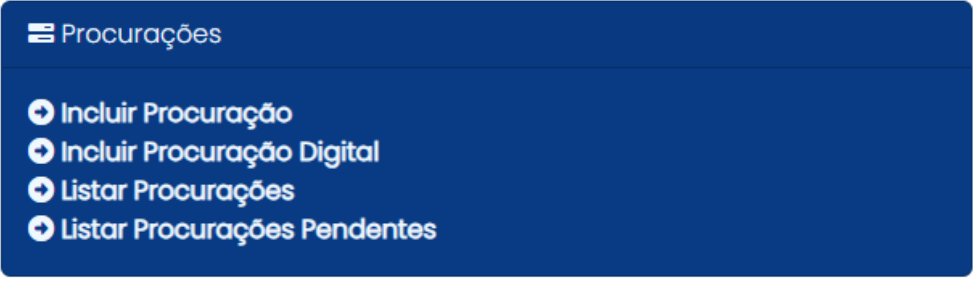

#### 6.1. INCLUIR PROCURAÇÃO

Para incluir a procuração, será necessário preencher as informações do "Empresa/Proprietário do Imóvel", que incluem os seguintes campos: CPF ou CNPJ, Nome (CPF) ou Razão Social (CNPJ), Data de Início e Data de Fim.

| 🕲 Escolher uma Inscrição                                                                              |                                                                                                    |          |
|----------------------------------------------------------------------------------------------------|----------------------------------------------------------------------------------------------------|----------|
| 📰 Incluir Procuração                                                                                  |                                                                                                    |          |
| Procurador                                                                                            |                                                                                                    |          |
| CPF                                                                                                   | Nome                                                                                                    | <u>¢</u> |
| Empresa/Proprietário do Imóvel                                                                        |                                                                                                    |          |
| Tipo Pessoa                                                                                           |                                                                                                    |          |
| O CPF O CNPJ                                                                                          |                                                                                                    |          |
| CPF Q                                                                                                 | Nome                                                                                                    | ₫        |
| Data Início<br>dd/mm/aaaa                                                                             | Data Fim<br>dd/mm/aaaa                                                                                                    |          |
| Ao inserir uma procuração, o sócio da empresa ou<br>empresa informada e poderá abrir processo de lice | o proprietário do imóvel está ciente que o procurador poderá abrir processos de licenciamento de atividade para<br>enciamento de obras para um imóvel em Vitória. | E        |
| < Voltar                                                                                              | Salva                                                                                                    | ar       |

#### 6.2. INCLUIR PROCURAÇÃO DIGITAL

Para incluir a procuração, será necessário preencher as informações do "Empresa/Proprietário do Imóvel", que incluem os seguintes campos: CPF ou CNPJ, Nome (CPF) ou Razão Social (CNPJ), Data de Início, Data de Fim, e anexar o arquivo da "Procuração Digital".

Marque a opção que indica estar ciente: "Ao inserir uma procuração, o sócio da empresa ou o proprietário do imóvel está ciente que o procurador poderá abrir processos de licenciamento de atividade para a empresa informada e poderá abrir processo de licenciamento de obras para um imóvel em Vitória.".

| Secolher uma Inscri                    | ição                                                              |               |                                                                                                    |   |
|----------------------------------------|-------------------------------------------------------------------|---------------|----------------------------------------------------------------------------------------------------|---|
| 🖴 Incluir Procura                      | ıção Digital                                                      |               |                                                                                                    |   |
| Procurador                             |                                                                   |               |                                                                                                    |   |
| CPF                                    |                                                                   |               | Nome                                                                                                    |   |
|                                        | Q                                                                 | 2             | ·                                                                                                    | ] |
| Empresa/Propriet                       | ário do Imóvel                                                    |               |                                                                                                    |   |
| Tipo Pessoa                            |                                                                   |               |                                                                                                    |   |
| CPF CNPJ                               |                                                                   |               |                                                                                                    |   |
| CPF                                    |                                                                   | _             | Nome                                                                                                    | 1 |
|                                        | a                                                                 | ۲             | Ć.                                                                                                    | J |
| Data Início                            |                                                                   |               | Data Fim                                                                                                    |   |
| dd/mm/aaaa                             |                                                                   | ו             | dd/mm/aaaa                                                                                                    |   |
| Procuração Digital                     |                                                                   |               |                                                                                                    |   |
| Selecione o Arquivo                    | Nenhum arquivo escolhido                                          | D             |                                                                                                    |   |
|                                        |                                                                   |               | Ou arrastar para aqui                                                                                                    |   |
| Ao inserir uma pro<br>empresa informad | curação, o sócio da empresa a<br>la e poderá abrir processo de li | ou o<br>licer | proprietário do imóvel está ciente que o procurador poderá abrir processos de licenciamento de atividade para a<br>nciamento de obras para um imóvel em Vitória.<br>Salvar |   |

# 6.3. LISTAR PROCURAÇÕES

Clique na opção: "Listar Procurações":

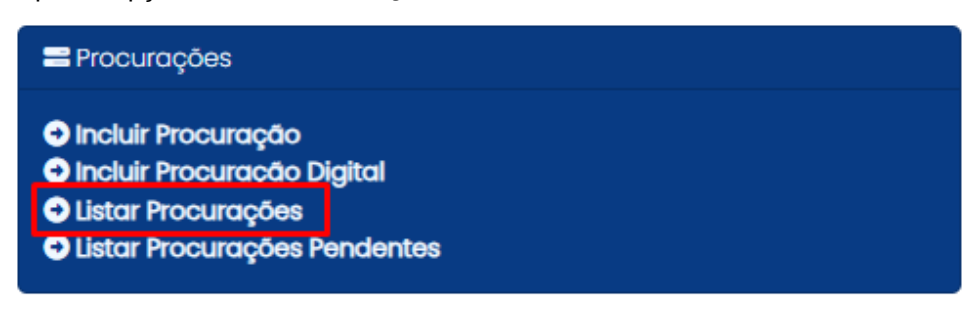

Para filtrar as procurações com pendências, preencha as informações necessárias:

| PF do Procurador     | ١     | Nome do Procurador  | Data Início      |           | Data Fim            |          |
|----------------------|-------|---------------------|------------------|-----------|---------------------|----------|
|                      |       |                     | dd/mm/aaaa       |           | dd/mm/aaaa          | ť        |
| PF/CNPJ Representada | P     | Pessoa Representada | Status           |           |                     |          |
|                      |       |                     | Vigente Expirado | Cancelada | ) Pendente 🗌 Negada |          |
|                      |       |                     |                  |           |                     | O Filtro |
|                      |       |                     |                  |           |                     |          |
|                      | ração |                     |                  |           |                     |          |
| + Criar Nova Procu   | ração |                     |                  |           |                     |          |

#### 6.4. LISTAR PROCURAÇÕES PENDENTES

#### Clique na opção: "Listar Procurações Pendentes":

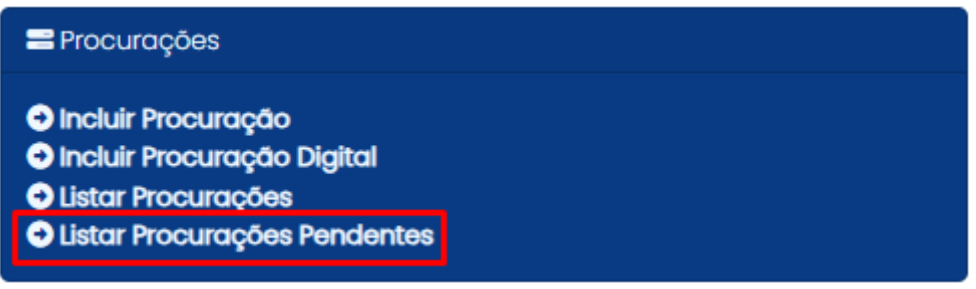

Para filtrar as procurações com pendências, preencha as informações necessárias:

| 🖴 Listar Procurações Pendentes |                           |                   |            |                       |         |             |        |              |
|--------------------------------|---------------------------|-------------------|------------|-----------------------|---------|-------------|--------|--------------|
| CPF do Procurad                | lor No                    | ome do Procurador | Data Ir    | nício                 |         | Data Fim    |        |              |
|                                |                           |                   | dd/        | mm/aaaa               |         | dd/mm/aaaa  |        |              |
| CPF/CNPJ Repres                | sentada Pe                | ssoa Representada |            |                       |         |             | C      | Filtrar      |
| Procurador                     | Pessoa Representada       | Data Início       | Data Fim   | Arquivo               | Status  |             | Motivo | Ação         |
| JOÃO T                         | S.S. SOLUTIONS CIENTIFICA | a LTDA 13/06/2024 | 14/10/2024 | ProcuracaoDigital.pdf | Pendent | e Aprovação |        | ti,          |
| Primeiro A                     | nterior 1 Próximo Últ     | imo               |            |                       |         |             | 1 - 1  | l de 1 iten: |

< Voltar

#### 7. NOVA REQUISIÇÃO DE "CONSULTA PRÉVIA"

Para a requisição de licenças de atividades, é necessário realizar uma consulta prévia ao PDU, a fim de verificar se a atividade que se pretende exercer é permitida pelo município. Para isso, clique em "**Realizar Consulta Prévia**".

Para realizar uma Consulta Prévia, é fundamental ter em mãos a inscrição Fiscal **Imobiliária** do Imóvel, os CNAEs das atividades econômicas e a área da atividade.

**ATENÇÃO**: As atividades econômicas (CNAEs) e a área informada na consulta prévia deve conferir com os dados cadastrais da empresa. Se houver divergência não será possível utilizar a consulta para fins de licenciamento da atividade.

📇 Menu

| 🕑 Nova Requisição                                                                                               |           | ₩ Minhas Pendências                                                                                                    |           |
|----------------------------------------------------------------------------------------------------|-----------|----------------------------------------------------------------------------------------------------|-----------|
| <ul> <li>Realizar Consulta Prévia</li> <li>Licenciamento de Obra</li> <li>Licenciamento de Atividade</li> </ul> |           | <ul> <li>Documentos Pendentes</li> <li>Condicionantes de Licença</li> </ul>                                                                  |           |
| ≡ Consultar Requisição                                                                                          | Ver Todas | Consultar Processo                                                                                                    | Ver Todos |
| Informe o Nº da Requisição:<br>Buscar                                                                           |           | Informe o Nº do Processo:<br>/ Buscar                                                                                                    |           |
| Consultar Termo de Uso                                                                                          |           | ne Procurações                                                                                                    |           |
| Visualizar e Imprimir o Termo                                                                                   |           | <ul> <li>Incluir Procuração</li> <li>Incluir Procuração Digital</li> <li>Listar Procurações</li> <li>Listar Procurações Pendentes</li> </ul> |           |

# 8. NOVA REQUISIÇÃO DE "LICENCIAMENTO DE ATIVIDADE"

Com uma consulta prévia válida, clique na opção "Licenciamento de Atividade".

| <ul> <li>Nova Requisição</li> <li>Realizar Consulta Prévia</li> <li>Licenciamento de Obra</li> <li>Licenciamento de Atividade</li> </ul> |           | E Minhas Pendências                                                                                                    |           |  |  |
|----------------------------------------------------------------------------------------------------|-----------|----------------------------------------------------------------------------------------------------|-----------|--|--|
| ₩ Consultar Requisição<br>Informe o № da Requisição:<br>Buscar                                                                           | Ver Todas | Consultar Processo Informe o Nº do Processo: Buscar                                                                                                    | Ver Todos |  |  |
| Consultar Termo de Uso     Visualizar e Imprimir o Termo                                                                                 |           | <ul> <li>Procurações</li> <li>Incluir Procuração</li> <li>Incluir Procuração Digital</li> <li>Listar Procurações</li> <li>Listar Procurações Pendentes</li> </ul> |           |  |  |

🖧 Menu

### 8.1. REQUISIÇÃO DA LICENÇA

Selecione a opção inscrição mobiliária, conforme abaixo, e informe o número da inscrição e o número e ano da consulta prévia.

Em caso de pessoa física que ainda não dispõe de cadastro mobiliário, procure a **SEMFA/GCM/CCM** para criar sua inscrição mobiliária.

| 🏶 Escolher uma Inscrição   |                                 |                    |
|----------------------------|---------------------------------|--------------------|
| E Licenciamento de Ativido | ades                            |                    |
| Informações Principais     |                                 |                    |
|                            |                                 |                    |
| Pesquisa                   |                                 |                    |
| Informe o Nº da Inscrição  | Informe o Nº da Consulta Prévia |                    |
|                            | /                               | <b>Q</b> Pesquisar |
|                            |                                 |                    |

**ATENÇÃO:** Após informar os dados de Inscrição e Consulta, caso o sistema indique **"mensagem"**, verifique se a consulta prévia apresentada possui dados coincidentes de área e atividade com a empresa que está sendo licenciada.

| E Licenciamento de Ativi<br>Informações Principais                                          | dades                                                                                                    |   |          |
|---------------------------------------------------------------------------------------------|----------------------------------------------------------------------------------------------------|---|----------|
| Pesquisa<br>Informe o Nº da Inscrição<br>605929<br>Dados do Cadastro<br>Nome / Razão Social | <ul> <li>Atenção</li> <li>Não foi encontrada a CNAE Principal '8630503 -<br/>ATIVIDADE MÉDICA AMBULATORIAL RESTRITA A<br/>CONSULTAS' na consulta prévia.</li> <li>O endereço da inscrição está diferente da consulta<br/>prévia informada.</li> </ul> | × | CPF/CNPJ |
| Dados do Endereço<br>Logradouro                                                             | Fecha                                                                                                    | r | Bairro   |

### 8.2. DADOS DO CADASTRO

Essa tela mostra os dados da empresa, como nome, razão social, CNPJ, endereço, entre outros. O usuário deve conferir os dados do empreendimento. Caso estejam corretos, clique em "**Continuar**". Se estiverem incorretos, procure o órgão responsável pelo cadastro do seu empreendimento e providencie a correção.

| Inscrições Imobiliárias | 1           |             |                     |      |      |
|-------------------------|-------------|-------------|---------------------|------|------|
|                         |             |             |                     |      |      |
| Cidade                  | Estado      | CEP         | Ponto de Referência |      |      |
| Logradouro              | Número      | Complemento | Bairro              | )    |      |
| Dados do Endereço       |             |             |                     |      |      |
| Nome / Razão Social     | Nome Fantas | sia         | CPF/C               | CNPJ | Área |
| Dados do Cadastro       |             |             |                     |      |      |

#### 8.3. ATIVIDADES

Na tela "**Atividades**", são relacionadas todas as atividades (CNAEs) informadas pelo usuário na consulta prévia. O usuário deverá selecionar apenas as atividades que serão exercidas. Caso indique atividades que não estão sendo exercidas poderá ter o processo indeferido pela impossibilidade de avaliação das condições de funcionamento das atividades não exercidas.

O licenciamento da atividade principal (CNAE) do empreendimento é **obrigatório**, portanto, essa atividade deve necessariamente ser exercida. Caso contrário, a empresa deverá providenciar a alteração, em seu contrato social, da atividade principal.

| CNAE | Principal                                                                                                    |  |  |  |  |  |
|------|----------------------------------------------------------------------------------------------------|--|--|--|--|--|
| 8630 | 330503 - ATIVIDADE MÉDICA AMBULATORIAL RESTRITA A CONSULTAS                                                                                                    |  |  |  |  |  |
| CNA  | NAEs Secundárias                                                                                                    |  |  |  |  |  |
|      | CNAEs                                                                                                    |  |  |  |  |  |
|      | 8711504 - CENTROS DE APOIO A PACIENTES COM CÂNCER E COM AIDS                                                                                                    |  |  |  |  |  |
| ۵    | 8712300 - ATIVIDADES DE FORNECIMENTO DE INFRA-ESTRUTURA DE APOIO E ASSISTÊNCIA A PACIENTE NO DOMICÍLIO                                                                                          |  |  |  |  |  |
|      | 8720401 - ATIVIDADES DE CENTROS DE ASSISTÊNCIA PSICOSSOCIAL                                                                                                    |  |  |  |  |  |
| ۵    | 8720499 - ATIVIDADES DE ASSISTÊNCIA PSICOSSOCIAL E À SAÚDE A PORTADORES DE DISTÚRBIOS PSÍQUICOS, DEFICIÊNCIA MENTAL E DEPENDÊNCIA QUÍMICA<br>E GRUPOS SIMILARES NÃO ESPECIFICADAS ANTERIORMENTE |  |  |  |  |  |
|      | 8730199 - ATIVIDADES DE ASSISTÊNCIA SOCIAL PRESTADAS EM RESIDÊNCIAS COLETIVAS E PARTICULARES NÃO ESPECIFICADAS ANTERIORMENTE                                                                    |  |  |  |  |  |
| Prin | neiro Anterior 1 2 Próximo Último                                                                                                    |  |  |  |  |  |

#### 8.4. HISTÓRICO DO LICENCIAMENTO DA EMPRESA PARA SELEÇÃO DAS LICENÇAS

Essa tela não aparece no licenciamento de inscrições novas (primeiro licenciamento) ou em caso de empresa que tiveram alterações de dados cadastrais (área, atividade ou endereço). Nesses casos o sistema solicita as licenças necessárias automaticamente.

No caso de renovação de licenças em que permanecem inalterados as atividades (CNAE), o endereço e a área do estabelecimento, será apresentado o histórico do licenciamento e suas respectivas validades.

Licenças vencidas ou próximas de vencer vêm pré-selecionadas pelo sistema, sendo sua renovação **obrigatória**. É **facultado** ao usuário solicitar a renovação das licenças ainda vigentes, ainda que o vencimento esteja distante. Nesse caso, o usuário deverá selecionar os campos correspondentes, ciente de que haverá incidência da taxa correspondente ao respectivo licenciamento.

Após selecionar as licenças clique no botão "Solicitar licença".

Obs: caso o usuário não veja na tela alguma licença que ele possui, é possível que as informações sobre atividades, área ou endereço estejam diferentes das constantes na requisição. Nesse caso o sistema vai solicitar novo licenciamento.

Informações Principais Informações das Atividades Licenças do Empreendimento

Foram encontradas licenças com a mesma Área, CNAEs e Endereço desta solicitação

| Licenças de Funcionamento             |                    |                 |                  |
|---------------------------------------|--------------------|-----------------|------------------|
| Tipo de Documento                     | Número do Processo | Data de Emissão | Data de Validade |
| Alvará de Localização e Funcionamento | 6412106/2019       | 26/11/2019      | 26/11/2024       |
| Alvará Sanitário Municipal            | 7738171/2017       | 18/06/2018      | 03/02/2023       |
| Licença Ambiental Simplificada        | 6823903/2019       | 31/05/2021      | 23/04/2026       |

#### Licenças por Secretaria

| Secretaria                      | A empresa é dispensada? | Obrigatório | Quer emitir a licença mesmo assim? |
|---------------------------------|-------------------------|-------------|------------------------------------|
| Alvará de funcionamento (SEDEC) | Sim                     | Não         | $\bigcirc$                         |
| Alvará Sanitário (SEMUS)        | Não                     | Sim         |                                    |

Caso você possua uma licença válida que não esteja sendo exibida nesta lista, é fundamental que você verifique se algum dos três critérios (área, endereço e CNAEs) sofreu alguma modificação.

Solicitar Licença

#### **8.5. PERGUNTAS INICIAIS**

Nas telas abaixo, o usuário deve apresentar informações sobre as atividades e o estabelecimento onde são exercidas. Estas informações serão utilizadas pelo município para definir os procedimentos de licenciamento pertinentes.

É necessário que o usuário responda corretamente todas as perguntas, pois são fundamentais para o processo de licenciamento.

| Scolher uma Inscriçã                                    | ю                                                                             |                                                |                                            |   |
|---------------------------------------------------------|-------------------------------------------------------------------------------|------------------------------------------------|--------------------------------------------|---|
|                                                         | de Atividades                                                                 |                                                |                                            |   |
| Requisição: 004596                                      | /2024                                                                         |                                                |                                            |   |
| Informações Principai                                   | s Informações das Atividades                                                  | Licenças do Empreendimento                     | Perguntas do Empreendimento                |   |
|                                                         |                                                                               |                                                |                                            |   |
| Perguntas                                               |                                                                               |                                                |                                            |   |
| Perguntas                                               |                                                                               |                                                |                                            |   |
| <ol> <li>A empresa realiza a<br/>○ Sim ○ Não</li> </ol> | as atividades no próprio endereço?                                            | Responda NÃO, caso seja soment                 | e ESCRITÓRIO ADMINISTRATIVO.               |   |
| Avançar                                                 |                                                                               |                                                |                                            |   |
|                                                         |                                                                               |                                                |                                            |   |
|                                                         |                                                                               |                                                |                                            |   |
|                                                         |                                                                               |                                                |                                            |   |
| Perguntas                                               |                                                                               |                                                |                                            |   |
| A empres                                                | a realiza as atividades no próprio endereça<br><sup>180</sup>                 | o? Responda NÃO, caso seja somente ESCR        | ITÓRIO ADMINISTRATIVO.                     |   |
| O estabel<br>○ Sim ○                                    | ecimento oferece serviços de lavanderia?<br>xão                               |                                                |                                            |   |
| Qual a co                                               | pacidade de exames de endoscopia realiz                                       | ados diariamente?                              |                                            |   |
|                                                         |                                                                               |                                                |                                            |   |
| 1 De quant                                              | os endoscôpios o estabelecimento dispõe?                                      | )                                              |                                            |   |
| <ul> <li>I Haverå n</li> <li>Sim ○ 1</li> </ul>         | o exercicio da atividade a realização de pro<br>vão                           | acedimentos invasivos?                         |                                            |   |
| O estabel<br>Sim O I                                    | ecimento possui piscina?<br>Ião                                               |                                                |                                            |   |
| As ativida                                              | ides do estabelecimento demandam proce<br>Não                                 | edimentos de esterilização de instrumenta      | 12                                         |   |
| 🚺 O imóvel<br>🔿 Sim 🚫 I                                 | possui Certificado de Conclusão e Projeto A<br>Não                            | Aprovado para uso comércio/serviço do in       | növel?                                     |   |
| O imável<br>demais regu<br>Sim O 1                      | estă de acordo com a Lei de Acessibilidade<br>Ilamentações correlatas?<br>Ião | e - Lei Federal nº 10.048/2000, Lei Federal n' | 10.098/2004, Decreto Federal nº 5.296/2004 | e |
| O imóvel<br>Sim O I                                     | está de acordo com as normas do Projeto<br>vão                                | "Calçada Cidadā" - Lei nº 6.525/2005?          |                                            |   |
| O empree<br>○ Sim ○ I                                   | endimento está localizado em algum imóve<br>ião                               | el concedido pela PMV?                         |                                            |   |
| Autoore                                                 |                                                                               |                                                |                                            |   |
| Avdisçar                                                |                                                                               |                                                |                                            |   |

# 8.6. CARACTERIZAÇÃO DAS ATIVIDADES

Após responder as perguntas iniciais, o usuário será direcionado para o formulário de caracterização onde serão solicitadas informações sobre o funcionamento do empreendimento.

| 🏶 Escolher uma Inscrição                                                                                                 |                       |                      |                     |                     |          |  |
|----------------------------------------------------------------------------------------------------|-----------------------|----------------------|---------------------|---------------------|----------|--|
| 🕿 Licenciamento de                                                                                                    | Atividades            |                      |                     |                     |          |  |
| Requisição: 004598/2                                                                                                    | 024                   |                      |                     |                     |          |  |
| Informações Principais                                                                                                   | Informações das Ativi | dades Licenças do Er | npreendimento Pergu | ntas do Empreendime | nto      |  |
| Requisição Licenciament                                                                                                  | 0                     |                      |                     |                     |          |  |
| Número de Funcionários Horário de Funcionamento Edificação Equipamentos Resíduo Serviços Tratamento de Esgoto Documentos |                       |                      |                     |                     |          |  |
| Dia:                                                                                                    | Entrada:              | Saída:               | Entrada:            | Saída:              |          |  |
| Segunda 🗸 🗸                                                                                                    | 00:00                 | 00:00                | 00:00               | 00:00               | +        |  |
|                                                                                                    |                       |                      |                     |                     | ⊘ Enviar |  |

#### 8.7. APRESENTAÇÃO DE DOCUMENTOS

Nesta etapa serão solicitados documentos de acordo com as atividades (CNAEs) e respostas informadas na requisição. Para anexar o documento, basta clicar no botão Enviar indicado na linha correspondente a cada documento.

Observe que alguns documentos "**Termo de responsabilidade e/ou compromisso**", "**Termo Ambiental**" **e** "**Termo sanitário**" terá uma opção de "Baixar". Veja na página seguinte o que acontecerá quando clicar nesse botão:

| iormações Principais Info                                                                                                    | rmações das Atividades 💿 Licenças do Empreendimento 🦳 Perguntas do Empreendim                                                                                                    | ento      |             |       |
|----------------------------------------------------------------------------------------------------|----------------------------------------------------------------------------------------------------|-----------|-------------|-------|
| quisição Licenciamento                                                                                                    |                                                                                                    |           |             |       |
| Número de Funcionários<br>Documentos                                                                                              | Harário de Funcionamento Edificação Equipamentos Residuo Serviços                                                                                                    | Tratame   | nto de E    | sgoto |
| Nome                                                                                                    | Descrição Arquit                                                                                                    | vo Enviar | Ação        | Exclu |
| Alvaró de Licença da Corpo de<br>Sombeiros                                                                                        | Alvará vigente formecido pelo Corpo de Bombeiros au protocolo de solicitoção junto ao Órgão, nos termas<br>do parágrafo único do artigo 3º do Decreto nº 1709/[2017, exceto para as atividades relacionadas no artigo 5º.                                                                                                    | 4         |             |       |
| "Contrato de Locação" ou<br>Autorização do Proprietário do<br>mável" ou "Declaração de<br>Titularidade de Direito"                | Anexor a "Cantrata de Lacagaa" au "Autoriuação da Proprietária da Imável" au "Declaração de Flutaridade<br>de Dreito", qualquer cleates vigente, ou "Declaração de NEL, ML e EM". O modelo da "Declaração de<br>Flutaridade de Dreito" pode ser encorranda no Init.<br>"http://leistemas.vitaria.es.gov.br/docofficial/aperacaes/exibirDocumenta.cfm?cad=II:00"                                                                                                    | 4         |             |       |
| Certificado de Conclusão ou<br>Hobite-se do imóvel.                                                                               | Anexor o Certificado de Conclusão ou Habite-se do imável para usos de comércio/serviço. O Certificado de<br>Conclusão é um documento emitido pela 1941/ atestando que o imável foi concluído de acordo com o<br>projeto aprovado.                                                                                                    | 4         |             |       |
| Contrato Administrativo (em casos<br>de uso precedido de licitoção)                                                               | Aplica-se para imóveis utilizados em sistema de concessoa.                                                                                                    | 0         |             |       |
| Certificado de Responsabilidade<br>Técnica (CR1)                                                                                  | Certificado emitida par conselho profissional atestando que determinado(s) profissional(is) exerce(m) a<br>função de Responsável Néchica pelo estabelecimenta.                                                                                                    | •         |             |       |
| Contrato Social                                                                                                    | Controto Social da empresa.                                                                                                    | •         |             |       |
| Memorial descritivo dos atividades<br>e procedimentos técnicos<br>realizados no estabelecimento.                                  | Descrever a(s) as atividades e procedimentas realizadas no estabelecimenta. No caso de<br>estabelecimentas assistenciais de soúde, relacionar também as especialidade(s)<br>médica(s)(adantalógica(s) exercitas.                                                                                                    | 4         |             |       |
| Monuel de Boas Práticas                                                                                                    | Descrever as boas prósicas adotadas pelo estabelecimento para garantir condições sonitárias adequadas<br>na esercicia da atividade.                                                                                                    | •         |             |       |
| POP (procedimento operacional<br>podrob) de limpezo e desinfecção<br>de artigos, equipamentos,<br>superficies e ambientes do LAS. | Descrever o posso a passo do rotino de limpeza e desinfecção de superficies, conforme monual<br>"Segurança do pociente em serviços de soúde: limpeza e desinfecção de superficies" da Arvisa, 2010, e<br>monual "Incoessamento de Artigos e Superficies em Estabelecimentos de Saúde", da Ministério da Saúde,<br>1924.                                                                                                    | ۵         |             |       |
| POP - Procedimentos Operacionais<br>Padrão                                                                                        | Descrição dos Procedimentos Operacionais Padrão das atividades e procedimentos realizados na<br>estabelecimenta.                                                                                                    | 6         |             |       |
| terma de Responsabilidade<br>Ambiental                                                                                            | O Termo de Responsabilidade Ambiental é um documenta no qual o requeriente declara os informações do<br>empreendimenta, tois como: atividades efetivamente desenvolvidas e passiveis impactas geradas, visanda<br>o controle ambiental para o exercício de tois atividades.                                                                                                    | 4         | baixar      |       |
| PORSS - Plano de Cerenciamento de<br>Residuos de Serviços de Saúde                                                                | Plana de Derenciamento de Residuos de Serviços de Soúde, elaborada de acordo com a RDC 222/2018 da<br>Anvisa ou Declaração de não geração de residuos de serviços de soude.                                                                                                    | •         |             |       |
| telação dos profissionais que<br>rabalham no estabelecimento.                                                                     | Relação com os nomes e corgos/funções dos profissionais que trabalham no estabelecimento, por turna<br>de trabalha.                                                                                                    | •         |             |       |
| termo de Responsabilidade e<br>Compromisso (tormutário oficial)                                                                   | Termo de Responsabilidade e Compromisso (formutário aficial o ser baixado no enderega eletrónico<br>"sistemas/vitoria es govitr/dacofficial/operacoes/estbibocumento.cfm/boad=8288%), devidamente<br>preenchido e cosinado pela requerente. O Termo de Responsabilidade e compromisso é a instrumento no<br>qual o proprietório deciano a situação do seu induel em relação ao ctendimento da normas de calçada,<br>coessibilidade e reguleridade do esfloração, assume, no que couber, compromisso de adequação e<br>regularização destes aspectos, bem como de conclusão dos processos de licenciamento ambientol e<br>evolúcio: | ۵         | 4<br>better |       |

⊘ Enviar

#### 8.8. DOCUMENTOS BAIXADOS

Ao clicar em "Baixar" o documento será gerado automaticamente pelo sistema com os dados básicos do empreendimento.

Dependendo das respostas dadas nas perguntas, o usuário poderá "**Responder pela Empresa**", ou seja, o usuário logado vai estar no documento como responsável pelas informações prestadas e o sistema vai enviar o documento automaticamente.

Caso não possa se responsabilizar pelas informações, o usuário deverá selecionar a opção: "**concluir download para enviar ao responsável**". Nessa opção, após assinatura, o documento deverá ser digitalizado para ser anexado ao sistema.

| Documentos                                                      |                                                                                                    |                          |
|-----------------------------------------------------------------|----------------------------------------------------------------------------------------------------|--------------------------|
| Nome                                                            | Descrição                                                                                                    | Arquivo Enviar Ação Excl |
| Alvará de Licença do Córpo de<br>Bombeiros                      | Alvará vigente fornecida pelo Carpo de Bombeiras au protocolo de solicitação junto ao Órgão, nas termas<br>do parágrafo ánico da artigo 3º do Deoreta nº 1709/(2017, exceta para as atividades relacionadas no artigo<br>5º. | •                        |
| "Contrato de<br>"Autorização<br>Indive" ou "D<br>Tituloridade d | do declarante ×                                                                                                    | 4                        |
| Certificado a<br>Habite-se do Solociono<br>O Rospo              | as opções abaixo:<br>nder pela Empresa                                                                                                    | ۵                        |
| Centrate Adri<br>de uso prece                                   | uir download para enviar ao sócio da empresa                                                                                                    | ۵                        |
| Certificado o<br>Técnica (Citt <sup>1</sup><br>Name             | nteressado 🔿 Procurador                                                                                                    | ۵                        |
| Contrato Soc                                                    |                                                                                                    | ۵                        |
| Memorial des<br>e procedimer<br>realizadas no                   |                                                                                                    | ۵                        |
| Monuol de Bo                                                    | Cancelar Ø Baixar                                                                                                    | ۵                        |
| POP (procedil,<br>podraci) de limpeza e decinter                |                                                                                                    | •                        |

#### 8.9. GUIA DE PAGAMENTO

Respondidas as perguntas e anexados os documentos, a requisição está apta para ser enviada. Após envio da requisição, é gerada a guia para pagamento referente à taxa prévia. De acordo com a análise do processo de licenciamento, o valor pago da taxa prévia pode ter complementação.

Após conferir os dados da empresa, clique em "imprimir" para exibir a guia de pagamento.

Caso a página para emissão da guia de pagamento não abra na tela, você deverá desbloquear o pop-up para o link https://tributario.vitoria.es.gov.br.

| Scolher uma Inscrição            |                                                                          |  |  |  |  |  |
|----------------------------------|--------------------------------------------------------------------------|--|--|--|--|--|
| E Licenciamento de Atividade     | E Licenciamento de Atividades                                            |  |  |  |  |  |
| Requisição: 004607/2024          |                                                                          |  |  |  |  |  |
| Informações Principais Informaçõ | is das Atividades Licenças do Empreendimento Perguntas do Empreendimento |  |  |  |  |  |
| Requisição Licenciamento Guia d  | Pagamento                                                                |  |  |  |  |  |
|                                  |                                                                          |  |  |  |  |  |
|                                  |                                                                          |  |  |  |  |  |
| Requisição:                      | Razão Sociat CONSULTA SERVICOS MEDICOS LIDA                              |  |  |  |  |  |
| CPF/CNPJ:                        | Tipa: Atividade                                                          |  |  |  |  |  |
| Vencimento: 26/07/2024           | Valor Total: R\$ 1.035,95                                                |  |  |  |  |  |
| Situação: Emitida                |                                                                          |  |  |  |  |  |
| Valor por Secretaria             |                                                                          |  |  |  |  |  |
| Licença                          | Valor                                                                    |  |  |  |  |  |
| SEDEC                            | R\$ 456,08                                                               |  |  |  |  |  |
| SEMMAM                           | R\$ 201,07                                                               |  |  |  |  |  |
| SEMUS                            | R\$ 378,80                                                               |  |  |  |  |  |

Link: https://alvaraonline.vitoria.es.gov.br

Imprimir

#### 9. CONFIRMAR ABERTURA DO PROCESSO E NÚMERO

Após pagamento da taxa, para confirmar abertura e número do processo, clique em ver todos. Serão apresentados todos os processos sob sua responsabilidade ou ainda poderá clicar em "Escolher uma Inscrição" para buscar o processo de uma inscrição específica.

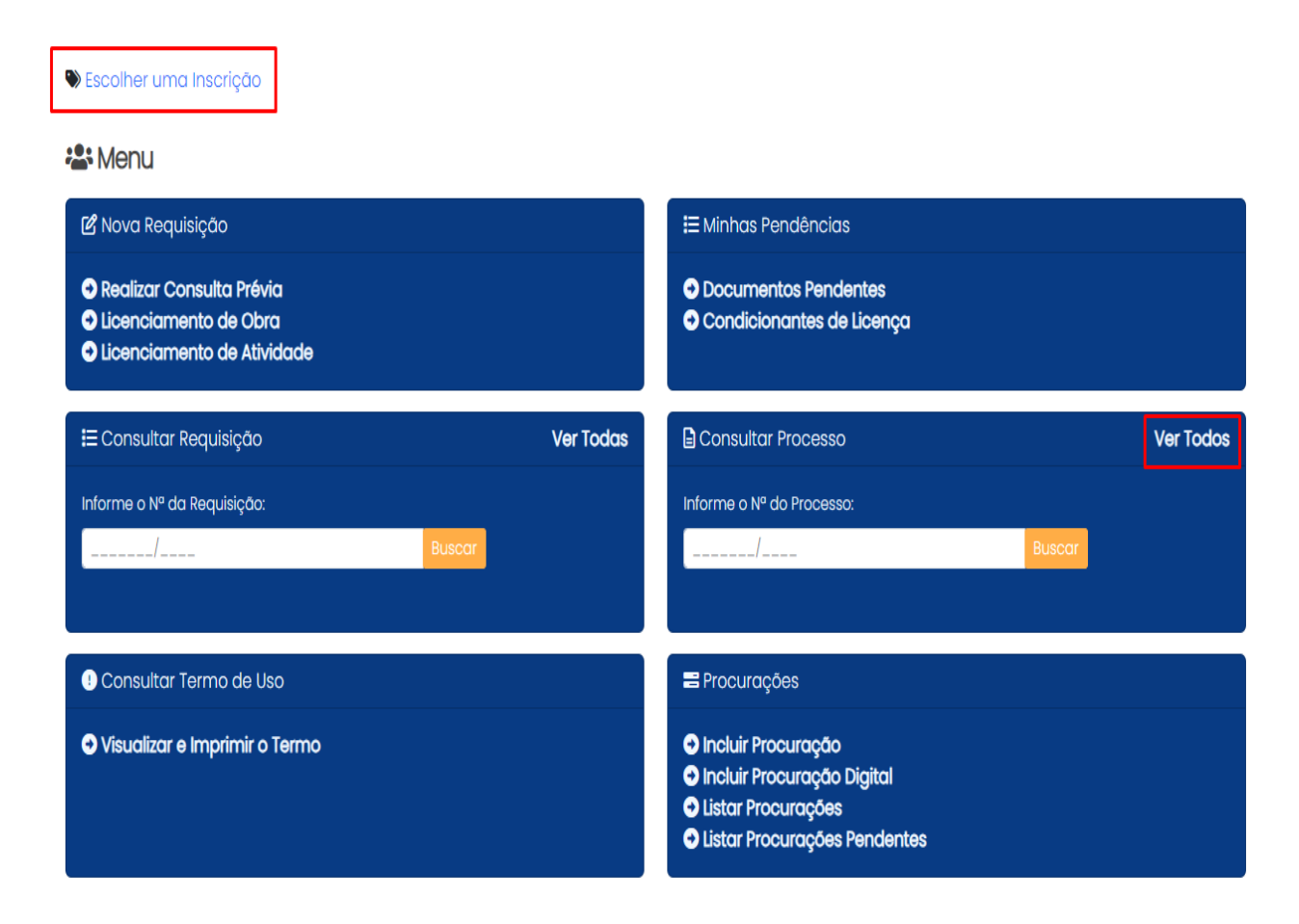

Clique na seta ao lado para entrar nas informações do processo:

#### ♥ 1225772 - AMMARE PRESTACAO DE SERVICOS LTDAX

#### Processos

| Nº Processo       | Inscrição                | Razão Social / Nome               | Situação          |                  |
|-------------------|--------------------------|-----------------------------------|-------------------|------------------|
| 572380/2024       | 000140/2024 - Mobiliária | AMMARE PRESTACAO DE SERVICOS LTDA | SEDEC - Deferido. | [→               |
| Primeiro Anterior | 1 Próximo Último         |                                   |                   | 1 - 1 de 1 itens |
| < Voltar          |                          |                                   |                   |                  |

## **10. CONSULTA DE PROCESSOS**

Para consultar um processo o usuário pode informar o número e efetuar a busca ou acessar o item "**consultar processo**" e clicar em "**ver todos**". Ao selecionar o processo, o usuário consulta a tela (exemplo abaixo) com a situação em cada secretaria.

| Processo                                                                   |                            |                                 |          |                         |            |  |
|----------------------------------------------------------------------------|----------------------------|---------------------------------|----------|-------------------------|------------|--|
| Dados do Processo                                                          |                            |                                 |          |                         |            |  |
| Requerente                                                                 |                            | CPF/CNPJ                        |          | Nº Inscrição Mobiliária |            |  |
| Processo: 1082550/2019                                                     |                            | Data Abertura: 07/03/2019       |          |                         |            |  |
| Situação                                                                   |                            |                                 |          |                         |            |  |
| Unidade                                                                    | Situação                   |                                 | Última   | Atualização             |            |  |
| SEMMAM                                                                     | Deferido                   |                                 | 05/09/   | 2019 16:42              |            |  |
| SEDEC                                                                      | Deferido                   |                                 | 23/10/2  | 2019 10:46              |            |  |
| SEMUS                                                                      | Arquivado                  |                                 | 11/10/20 | 021 07:51               |            |  |
| Clique Aqui para verificar se existe<br>Clique Aqui para Imprimir a licenç | alguma <b>taxa</b> d<br>a. | a ser paga referente à Licença. |          |                         |            |  |
| Pendências                                                                 |                            |                                 |          |                         |            |  |
| Data Solicitação                                                           |                            | Prazo                           | Uni      | idade                   | Documentos |  |
| 05/06/2019                                                                 |                            | 18/01/2020                      | SEM      | MUS                     |            |  |
|                                                                            |                            |                                 |          |                         |            |  |

< Voltar

## **11. OUTRAS FUNCIONALIDADES**

O sistema permite salvar a requisição para que outro usuário cadastrado tenha acesso para concluir as respostas solicitadas. Para acessar a requisição clique em "**Escolher uma Inscrição**", selecione a inscrição, volte à tela principal do sistema e clique em "ver todas".

| 🕲 Escolher uma Inscrição                                                                                        |                                                                                                    |
|----------------------------------------------------------------------------------------------------|----------------------------------------------------------------------------------------------------|
| A Menu                                                                                                    |                                                                                                    |
| 🕑 Nova Requisição                                                                                               | ₩ Minhas Pendências                                                                                                    |
| <ul> <li>Realizar Consulta Prévia</li> <li>Licenciamento de Obra</li> <li>Licenciamento de Atividade</li> </ul> | <ul> <li>Documentos Pendentes</li> <li>Condicionantes de Licença</li> </ul>                                                                  |
| E Consultar Requisição Ver Todas                                                                                | Consultar Processo Ver Todos                                                                                                    |
| Informe o Nº da Requisição:                                                                                     | Informe o Nº do Processo:                                                                                                    |
| Buscar                                                                                                    | Buscar                                                                                                    |
|                                                                                                    |                                                                                                    |
| Consultar Termo de Uso                                                                                          | E Procurações                                                                                                    |
| Visualizar e Imprimir o Termo                                                                                   | <ul> <li>Incluir Procuração</li> <li>Incluir Procuração Digital</li> <li>Listar Procurações</li> <li>Listar Procurações Pendentes</li> </ul> |

#### 12. FORMALIZAÇÃO DE PROCESSOS

1 - O processo só é aberto após a confirmação do pagamento;

2- Após abertura do processo, o usuário deverá entrar no sistema de 2 em 2 dias para acompanhar o andamento do processo. Caso perca o prazo de alguma pendência, poderá ter o processo indeferido.

3- Quando a licença for emitida, o usuário também precisa observar o prazo para cumprir as condicionantes. A perda do prazo da condicionante pode cancelar a licença.

4- Para acompanhar os documentos pendentes e condicionantes, o usuário deverá selecionar a inscrição desejada e clicar nos itens **"Documentos pendentes" e "condicionantes da licença"**.

5 – Cada vez que o empreendedor acessa o sistema para uma determinada inscrição, esse acesso, é considerado como confirmação de ciência da situação do processo e possíveis pendências.

6 – Após 15 dias sem acesso ao sistema os prazos de cumprimentos de pendências passam a ser computados automaticamente.

| 😤 Menu                                                                                                    |           |                                                                                                    |           |  |
|----------------------------------------------------------------------------------------------------|-----------|----------------------------------------------------------------------------------------------------|-----------|--|
| 🕑 Nova Requisição                                                                                               |           | 🗄 Minhas Pendências                                                                                                    |           |  |
| <ul> <li>Realizar Consulta Prévia</li> <li>Licenciamento de Obra</li> <li>Licenciamento de Atividade</li> </ul> |           | <ul> <li>Documentos Pendentes</li> <li>Condicionantes de Licença</li> </ul>                                                                  |           |  |
| ₩ Consultar Requisição                                                                                          | Ver Todas | Consultar Processo                                                                                                    | Ver Todos |  |
| Informe o Nº da Requisição:                                                                                     |           | Informe o Nº do Processo:                                                                                                    |           |  |
| Buscar                                                                                                    |           | /                                                                                                    | Buscar    |  |
|                                                                                                    |           |                                                                                                    |           |  |
| Consultar Termo de Uso                                                                                          |           | nocurações                                                                                                    |           |  |
| Visualizar e Imprimir o Termo                                                                                   |           | <ul> <li>Incluir Procuração</li> <li>Incluir Procuração Digital</li> <li>Listar Procurações</li> <li>Listar Procurações Pendentes</li> </ul> |           |  |